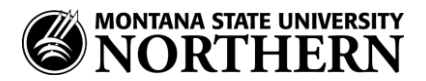

## Setting up Office 365 (Exchange) Email on an iPhone or iPad

- 1. Tap Settings > Mail, Contacts, Calendars > Add Account > Exchange
- 2. Enter your email address, NetID password and Description.

Examples:

Faculty/Staff: aurora.borealis@msun.edu Students: aurora.borealis@students.msun.edu

- 3. Tap **Next**.
- 4. Enter the following:

Domain: LEAVE BLANK Username: netid@msun.edu (Ex: a99z111@msun.edu) Password: NetID password Server (Optional): outlook.office365.com

If the Domain and Username are separate fields:

**Domain:** leave blank! **Username: netid@msun.edu** (Ex: a99z111@msun.edu)

- 5. Tap Next.
- 6. Select the items you'd like to sync
- 7. Tap **Save**.